This document describes how to use SPROM to generate the training samples. The platforms and configurations we used are Windows 7/8.1/10/11 and CUDA 9.0 respectively. The overall workflow is shown in Fig.1.

| Start simulation |     | Parameter setting | Sequence loading | <br>Data generation | ]▶ | END |
|------------------|-----|-------------------|------------------|---------------------|----|-----|
|                  | , - |                   |                  |                     | _  |     |

Fig. 1 SPROM workflow diagram

1. Open eeg64.exe and click the following buttons in sequence to start it.

| NN      | IR数据处理  | 里与模拟软件 -              | [Eeg1]             |         |           |          | - 1          |               |         |
|---------|---------|-----------------------|--------------------|---------|-----------|----------|--------------|---------------|---------|
| File(F) | Edit(E) | Calculate(C)          | Analysis(A)        | Operate | e(O) Draw | D) Plugi | n(P) Chaos   | Windows(W)    | Help(H) |
| Z       |         |                       |                    |         | N N       |          | 8            | 8 🙆 🛓         | 1       |
|         |         | 说明 <mark>NMR S</mark> | Simulation Plugi   | n       |           |          |              | >             |         |
|         |         | Plugins Tab           | e<br>lation Plugin | 1       | 11        | Inform   | ation        |               |         |
|         |         | NMH SIMU              | iation Plugin      | 2       |           | Author   | Congbo Cai   |               |         |
|         |         |                       |                    |         |           | File     | SPROM64_cu   | da            |         |
|         |         |                       |                    |         |           | Update   | September 15 | , 2021, 18:00 |         |
|         |         |                       |                    |         | Next Page | ]        |              |               |         |
|         |         |                       |                    |         | Pre Page  | ]        | Rema         | ırk           |         |
|         |         |                       |                    | 3       | Run       | ]        |              |               |         |
|         |         |                       |                    |         | Exit      |          |              |               |         |
|         |         | 1D S                  | ample              | 3       | D Sample  |          | InSm 2D      | RF Produ      |         |
|         |         | MRI Si                | mulation           |         | Frydman   |          | Suscept      | Else Func     |         |
|         |         | 4 Deep l              | earning            | Pr      | oduce Seq |          |              |               |         |

Fig. 2 The initial interface of eeg

2. Set the size of templates or load the parameters file (./para/model.par3d) directly.

|       |          |      | Lengui |       | -       |           |
|-------|----------|------|--------|-------|---------|-----------|
|       | x        | 512  | 0.22   | 1e-18 | 1e-18   | 1e-18     |
|       | Y        | 1    | 0.0006 | 1e-18 | 1e-18   | 1e-18     |
|       | z        | 512  | 0.22   | 1e-18 | 1e-18   | 1e-18     |
| Extra | ra Num 1 |      |        |       |         |           |
|       |          | Save |        | Load  | Complex | Structure |

Fig. 3 The templates size setting interface

3. Set scan parameters or simply click "Load Param" button to load the parameter file (./para/scanpar.sav) directly.

| 0.0004        | Add_Number 0                                                                                           | Acq -                                                                                                    |                                                                                                    |
|---------------|----------------------------------------------------------------------------------------------------|----------------------------------------------------------------------------------------------------|----------------------------------------------------------------------------------------------------|
| 4096          |                                                                                                    |                                                                                                    |                                                                                                    |
| ng Time 1     |                                                                                                    |                                                                                                    |                                                                                                    |
| N: 1 F: 11    | Diffusion                                                                                              |                                                                                                    |                                                                                                    |
| Dipolar Field | Fast Recovery     Auto Exit                                                                            |                                                                                                    |                                                                                                    |
| t Algorithm 2 | □ Radiation Damp<br>□ Instability                                                                      |                                                                                                    |                                                                                                    |
| ipe Pulse     | 🗖 Shape Grad                                                                                           |                                                                                                    |                                                                                                    |
| e_Diffusion   |                                                                                                    |                                                                                                    |                                                                                                    |
|               | C 2D C 3D<br>0.0004<br>4096<br>1g Time 1<br>Dipolar Field<br>t Algorithm 2<br>ope Pulse<br>e_Diffusion | C 2D C 3D Add_Number 0<br>0.0004 T1_point 1<br>4096 Diffusion<br>Dipolar Field Fast Recovery<br>Auto Exit<br>t Algorithm 2 Radiation Damp<br>Instability<br>upe Pulse Shape Grad<br>e_Diffusion | C 2D C 3D Add_Number 0<br>Acq ▼<br>Acq ▼<br>Acq ♥<br>Acq ♥ |

Fig. 4 The scan parameters setting interface

4. Sequence Loading.

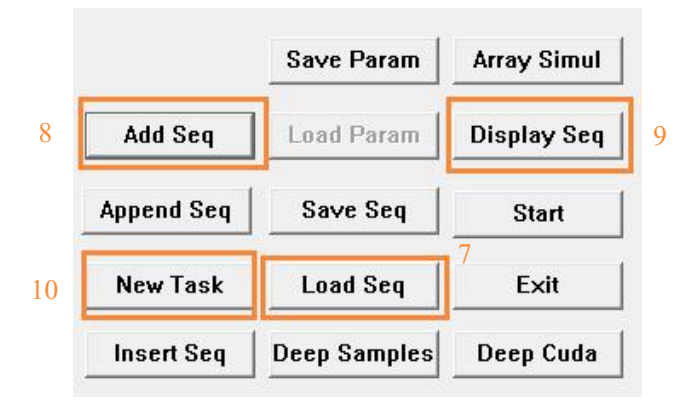

Fig. 5 The sequence loading interface

- 4.1 Click "Load Seq" button to load the sequence file (SEMOLED\_singe\_train.seq), and then click "Add Seq" button to accept this sequence loading.
- 4.2 Click "Display Seq" to show the sequence and check whether the sequence parameters are correct.

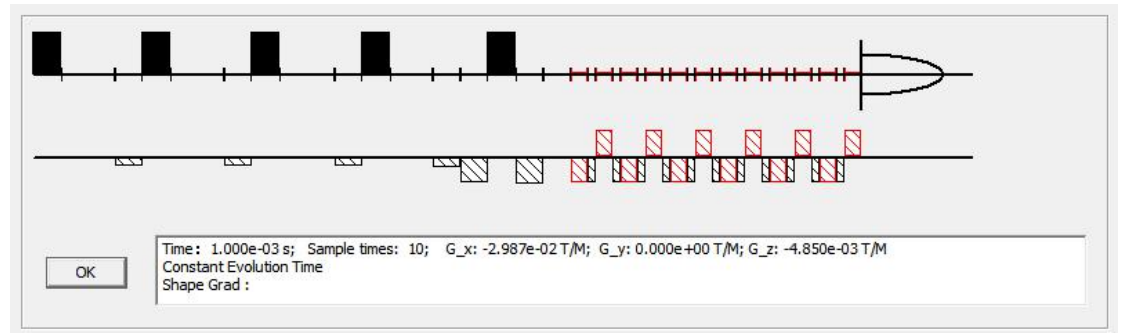

Fig. 6 A preview of MOLED sequence

4.3 Go to "New Task" to create a new task and repeat Step 4.1. Notice that select sequence files (SEMOLED\_single\_train\_shift\_gradient.seq) if gradient fluctuation for MOLED echo-shifting gradients is needed.

| Setup Panel                                                |                                                                                                    |  |
|------------------------------------------------------------|----------------------------------------------------------------------------------------------------|--|
| GID C2D C3D Add Number                                     | Console                                                                                                    |  |
| T1 eten 0.0004 T1 noint 1                                  | Pulse v Evolve v Evolve v Evolve v Evolve v Evolve v Evolve v Evolve v Evolve v Evolve v Evolve v Evolve v Evolve v                                                                                                    |  |
| II_step                                                    | Evolve - Evolve - Evo |  |
|                                                            | Evolve - Evolve - Evo |  |
| T1_Exp 4096                                                | Pulse v Evolve v Evolve v Evolve v Evolve v Evolve v Evolve v Evolve v Evolve v Evolve v Evolve v Evolve v                                                                                                    |  |
|                                                            | Evolve - Evolve - Evo |  |
|                                                            | Evolve v Evolve v Evolve v Evolve v Evolve v Evolve v Evolve v Evolve v Evolve v Evolve v Evolve v                                                                                                    |  |
| Damping Time 1                                             | Pulse v Evolve v Evolve v Evolve v Evolve v Evolve v Evolve v Evolve v Evolve v Evolve v Evolve v Evolve v Evolve v                                                                                                    |  |
| -                                                          | Evolve v Evolve v Evolve v Evolve v Evolve v Evolve v Evolve v Evolve v Evolve v Evolve v Evolve v                                                                                                    |  |
| Diffusion     Diffusion     Experimental     Fast Recovery | Evolve v Evolve v Evolve v Evolve v Evolve v Evolve v Evolve v Evolve v Evolve v Evolve v Evolve v Evolve v Evolve v Evolve v                                                                                                    |  |
| ☐ Auto Exit                                                | Pulse * Evolve * Evolve * Evolve * Evolve * Evolve * Evolve * Evolve * Evolve * Evolve * Evolve *                                                                                                    |  |
| 🗖 Fast Algorithm 2 🛛 🧮 Radiation Damp                      | Evolve * Evolve * Evolve * Evolve * Evolve * Evolve * Evolve * Evolve * Evolve * Evolve * Evolve * Evolve *                                                                                                    |  |
| ⊢ Instability                                              | Evalve + Evalve + Evalve + Evalve + Evalve + Evalve + Evalve + Evalve + Evalve + Evalve +                                                                                                    |  |
| □ Snape Pulse □ Shape Grad                                 | Evalve + Evalve + Evalve + Evalve + Evalve + Evalve + Evalve + Evalve + Evalve + Evalve + Evalve +                                                                                                    |  |
| 1 Take_Dilusion                                            | Pulse X Evolve X Evolve X Evolve X Evolve X Evolve X Evolve X Evolve X Evolve X                                                                                                    |  |
|                                                            | Fundre v Evalue v Evalue v Evalue v Evalue v Evalue v Evalue v Evalue v Evalue v                                                                                                    |  |
| Save Param Array Simul                                     | Evolve v Evolve v Evolve v Evolve v Evolve v Evolve v Evolve v Evolve v Evolve v Evolve v                                                                                                    |  |
| Add Seq Load Param Display Seq                             |                                                                                                    |  |
|                                                            | Fundre v Eventre v Eventre v Eventre v Eventre v Eventre v Eventre v Eventre v Eventre v                                                                                                    |  |
| Append Seq Save Seq Start                                  | Convert   Convert   Conv   |  |
| New Task Load Seg Exit                                     | Endrée Fondrée Fondrée Fondrée Fondrée Fondrée Fondrée Fondrée Fondrée Fondrée                                                                                                    |  |
|                                                            | Evalve v Evalve v Evalve v Evalve v Evalve v Evalve v Evalve v Evalve v Evalve v Evalve v                                                                                                    |  |
| Insert Seq Deep Samples Deep Cuda                          | Evolve T Evolve Evolve  |  |
|                                                            | Evolve + Evolve + Evolve + Evolve + Evolve + Evolve + Evolve + Evolve + Evolve + Evolve + Evolve + Evolve + Evolve +                                                                                                    |  |
|                                                            | Evolve v Evolve v Evolve v Evolve v Evolve v Evolve v Evolve v Evolve v Evolve v Evolve v Evolve v                                                                                                    |  |
|                                                            | Evolve - Evolve - Evolve - Evolve - Evolve - Evolve - Evolve - Evolve - Evolve - Evolve - Evolve - Evolve - Evolve -                                                                                                    |  |
|                                                            |                                                                                                    |  |

Fig. 7 The Main sequence design panel

- 5. Data generation
- 5.1 click "Deep Cuda"

|            | Save Param   | Array Simul |
|------------|--------------|-------------|
| Add Seq    | Load Param   | Display Seq |
| Append Seq | Save Seq     | Start       |
| New Task   | Load Seq     | Exit        |
| Insert Seq | Deep Samples | Deep Cuda   |

Fig. 8 The initial interface for generating data

5.2 Set the number of the generated samples (Here, the maximum value should not exceed 20000):

| N  | Imber        | 2     |
|----|--------------|-------|
| 12 | Input Number | r<br> |
|    | ОК           | 1     |

Fig. 9 The number setting interface

5.3 Enter the name of the storage path:

|    | Input Name   |  |
|----|--------------|--|
| 13 | scan_SEMOLED |  |
|    |              |  |

Fig. 10 The storage path setting interface

- 5.4 Set environment parameters:
- B1: inhomogeneous RF field
- Brain Pattern: select the human brain parametric templates
- Rand Pattern: parametric templates randomization
- Has Motion: subject movement
- Max\_Vx(m/s): velocity of x direction
- Max\_Vy(m/s): velocity of y direction
- Max\_rot(rad/s): angular velocity.

Of course, you can simply import the parameters file (./para/motion.dlp) directly. Anyway, click the "OK" button at the end.

| I Rand Pattern |           | nplex Inhomo   Inter_F | Result   Not_Empty_Insi  | de I✔ OLED type |
|----------------|-----------|------------------------|--------------------------|-----------------|
| □ T2* □ Do     | uble T2   | Phantom 🔽 Brain P      | attern 🔲 Save Seq Para   | ✓ Has Motion    |
| □ Shape Pul □  | Sensitive | Map   Homo_Acq   C     | Chem Shift 🦵 Vary_Motion | 1               |
| Max_Mean_Devia | 0.2       | Smooth Factor 2        | Null_X                   | T2 range        |
| Max_Var_Devia  | 0.4       | Extra Num 1            | 32<br>Null_Y             | Median T2       |
| Shape number   | 600       | Smooth Times 0         | 32                       | C Large T2      |
| Local B0 times | 0         | Max_Vx 0.0             | 5                        | C Human T2      |
| Block num      | 8         | Max_Vy 0.0             | 5                        | C Smallest T    |
| Block Size     | 1024      | Max_rot 0.5            |                          |                 |

Fig. 11 The Simulation Settings Panel.

5.5 Enter the size of parameter templates, click "OK", and then select M0 template (.m0 file) and T2 template (.t2 file) in sequence. After the selection, the simulation starts.

|    | X_num      | 512 |
|----|------------|-----|
|    | Y_num      | 512 |
|    | Slice_num  | 10  |
| 15 | Person_num | 550 |
|    | O*         |     |
|    | Can        | cel |

Fig. 12 The size of parameter templates setting interface

Output Files:

T2 templates: .T2 file • Team0.B1 M0 templates: .M0 file . Team0.m0 B1 field inhomogeneity templates: .B1file Team0.rot Velocity of x direction: .vx file • Team0.T2 Velocity of y direction: .vz file Team0.vx Angular velocity: .rot file • Team0.vz Complex-value MRI signal: .ccb file tempd Team0.ccb •

Example code (MATLAB) for reading the outputs:

```
% .ccb file
fid_file = `tempd_Team0.ccb';
origin_1D_data=load(fid_file, '-ascii');
origin_1D_complex=origin_1D_data(:,1)+1.0i*origin_1D_data(:,2);
origin_2D_complex=reshape(origin_1D_complex,[fre_num,phase_num]);
% parameters file
fid_file = `Team0.T2';
fip_dif=fopen(fid_file,'rb');
[Array_2D_dif,num]=fread(fip_dif,inf,'double');
data_temp=Array_2D_dif(:,:);
data_temp=reshape(data_temp,model_num_x,model_num_y);
fclose(fip_dif);
```

Example code (MATLAB) for saving the parametric template:

```
T2=single(template_t2); % template_t2 is a 512*512*(slice*n) array
[fid,msg]=fopen('template.T2','wb');
fwrite(fid,T2,'float');
fclose(fid);
```

## **Reference:**

[1] C. B. Cai, M. J. Lin, Z. Chen, X. Chen, S. H. Cai, and J. H. Zhong, "SPROM - an efficient program for NMR/MRI simulations of inter- and intra-molecular multiple quantum coherences," *C.R.Physique*, vol. 9, no.1, pp. 119-126, Jan. 2008.

[2] C. B. Cai, C. Wang, Y. Q. Zeng *et al.*, "Single-shot T2 mapping using overlapping-echo detachment planar imaging and a deep convolutional neural network," *Magn. Reson. Med.*, vol. 80, no. 5, pp. 2202-2214, Nov. 2018.

[3] J. Zhang, J. Wu, S. J. Chen *et al.*, "Robust single-shot T2 mapping via multiple overlapping-echo acquisition and deep neural network," *IEEE Trans. Med. Imag.*, vol. 38, no. 8, pp. 1801-1811, Aug. 2019.

[4] Q. Q. Yang, J. C. Wang, J. F. Bao *et al.*, "Model-based synthetic data-driven learning (MOST-DL): Application in single-shot T2 mapping with severe head motion using overlapping-echo acquisition," 2021. [Online]. Available: <u>https://arxiv.org/abs/2107.14521</u>.